## Pasos para iniciar sesión en un curso

1. Una vez en la plataforma, vaya a "Registrarse"

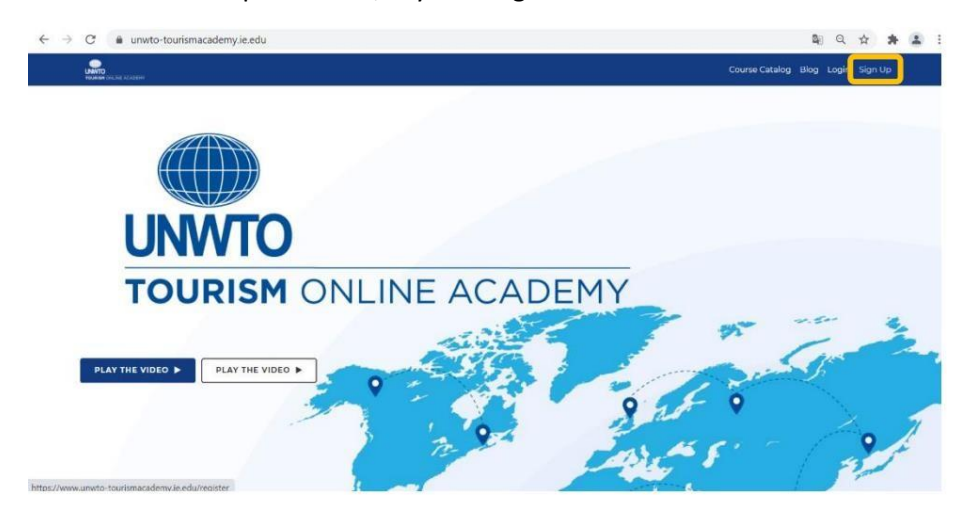

2. Inserte su correo electrónico y haga clic en "Verificar".

| ← → C a unwto-tourismacademy.ie.edu/register                                  | 아 🕸 🤉 🛧 👗 :                       |
|-------------------------------------------------------------------------------|-----------------------------------|
| United Index Accord                                                           | Course Catalog Blog Login Sign Up |
|                                                                               |                                   |
| VERIFY                                                                        |                                   |
| Already have an account? Log in<br>Did not receive confirmation email? Resend |                                   |
| Terms of Use   Privacy Policy   Cookes Pulicy   Contact                       | Powered by                        |

3. Complete la información y cree una contraseña (8 letras en total; al menos 1 letra mayúscula y al menos 1 número). Luego haga clic en "Registrarse".

| NEW USER                                                                                                    | 2                                                |                                    |  |  |  |
|----------------------------------------------------------------------------------------------------|--------------------------------------------------|------------------------------------|--|--|--|
| EMAIL *                                                                                                    |                                                  | CHANGE EMAIL                       |  |  |  |
| FIRST NAME *                                                                                                    | LAST NAME !                                      |                                    |  |  |  |
|                                                                                                    |                                                  |                                    |  |  |  |
| PASSWORD 1                                                                                                    | PASSWORD REPEAT *                                |                                    |  |  |  |
|                                                                                                    |                                                  |                                    |  |  |  |
| COUNTRY                                                                                                    | PROVINCE                                         |                                    |  |  |  |
| Spain 🗸                                                                                                    | Ceute                                            | ~                                  |  |  |  |
| CITY 1                                                                                                    | CENDER!                                          |                                    |  |  |  |
| Distrito Nacional                                                                                                    | Mole                                             | *                                  |  |  |  |
| I accept the Terms & Conditions Terms & Conditions     Please check this box if you consent IE and IE Foundation to process your dela | and send you personalized commercial information | ition and/or information about our |  |  |  |

4. Recibirá un correo electrónico con un enlace que lo llevará a la página de destino. Una vez aquí, vaya a "Iniciar sesión" e inserte su correo electrónico y contraseña.

| $\leftarrow \rightarrow$ | C  i unwto-tourismacademy.ie.edu/thankyou                                                                                                    |            | 07   | ₿Ę   | Q        | \$ <b>1</b> | : |
|--------------------------|----------------------------------------------------------------------------------------------------|------------|------|------|----------|-------------|---|
|                          | UNTO A CALEGO                                                                                                    | Course Cat | alog | Blog | Login    | Sign Up     |   |
|                          |                                                                                                    |            |      |      |          |             |   |
|                          | NEW USER                                                                                                    |            |      |      |          |             |   |
|                          | Thank you for signing up for UNWTO Tourism Online Academy! Only a few steps remain to complete the registration:                                                                                                    |            |      |      |          |             |   |
|                          | <ol> <li>In a few seconds, you will receive an email with a <b>link to activate your account</b>. If you don't receive it in your inbox, please check the spam folder.</li> <li>When you have activated your account, you will have to <b>log in</b> to the platform with your email and password.</li> <li>Once you are loaded in, you can will the counce actalor, choose the county evolve and and the thraining. https://www.umvto.tourismacademy.ie.edu/course.edu</li> </ol> | talog      |      |      |          |             |   |
|                          |                                                                                                    |            |      |      |          |             |   |
|                          |                                                                                                    |            |      |      |          |             |   |
|                          |                                                                                                    |            |      |      |          |             |   |
|                          |                                                                                                    |            |      |      |          |             |   |
|                          |                                                                                                    |            |      |      |          |             |   |
|                          |                                                                                                    |            |      |      |          |             |   |
|                          |                                                                                                    |            |      |      |          |             |   |
|                          |                                                                                                    |            |      |      |          |             |   |
|                          | Terms of Use   Privacy Policy/Cookies Policy/ Contact                                                                                                    |            |      | Por  | ered by: | ie          |   |

5. Una vez que vea todos los cursos y elija uno, haga clic en "Inscribirse".

| UNITO<br>Troumum Carline Academic                                                  | ALM.                                                                                                    |                                                                                                    |                                                                                                    | se Catalog My Account: My Courses Blog Need help? Log                               |
|------------------------------------------------------------------------------------|----------------------------------------------------------------------------------------------------|----------------------------------------------------------------------------------------------------|----------------------------------------------------------------------------------------------------|-------------------------------------------------------------------------------------|
| Description                                                                        | Profile                                                                                                    | Program                                                                                                    | Instructors                                                                                          |                                                                                     |
| DATE                                                                               | FORMAT                                                                                                    | SCHEDULE                                                                                                    | LANGUAGE                                                                                             | ENROLLMENT PROCESS                                                                  |
| Anytime                                                                            | 100% Online                                                                                                   | 10 hours                                                                                                    | English                                                                                              | Click on Enroll once and then click on checkout/view cart.                          |
| REGISTRATION                                                                       | DURATION                                                                                                    | PRICE                                                                                                    | INSTITUTION                                                                                          | ENROLL                                                                              |
| Anytime                                                                            | 4 weeks                                                                                                    | 0,00€                                                                                                    | IE University & UNWTO                                                                                |                                                                                     |
| This course introduces t                                                           | he fundamental concepts concern                                                                               | ing legal regulation in travel and                                                                              | tourism: From the principles                                                                         | If you would like to obtain a certificate of completion,                            |
| governing the internatio                                                           | nal Institutions and Organizations                                                                            | , the forms of international coop                                                                               | eration in tourism and the general                                                                   | please enroll in GET CERTIFIED: INTRODUCTION TO                                     |
| international legislative                                                          | framework to the regulation of th                                                                             | e transport and tourism market,                                                                                 | the infrastructure management                                                                        | INTERNATIONAL TOURISM AND TRAVEL LAW shor finishing                                 |
| legal tools, the international                                                     | onal contracts for the transport o                                                                            | passengers and for the distribut                                                                                | ion of tourism services and package                                                                  | the MOOC.                                                                           |
| The course introduces th<br>and food and beverage to<br>"tourist", the perspective | ne rules on the protection of pass<br>services, the evolution from the n<br>e towards an International Code o | engers at an international level, t<br>otion of "consumer" to that of "t<br>in the Protection of Tourists and " | he regulation of accommodation<br>raveller", through the figure of the<br>Fourism Service Providers. | REQUEST MORE INFORMATION<br>If you would like to enroll multiple users or need more |

## 6. Luego haga clic en "Pagar"

| NTO<br>HAR CRIME ACCESSION                                                                                                    |                                                                                                    |                                                                                                    | 1 item - 0,00€ Cou                                                                                                    | rse Catalog My Account My Courses Blog Need help? Lo                                                                                                    |
|----------------------------------------------------------------------------------------------------|----------------------------------------------------------------------------------------------------|----------------------------------------------------------------------------------------------------|----------------------------------------------------------------------------------------------------|----------------------------------------------------------------------------------------------------|
|                                                                                                    | A.M.                                                                                                    |                                                                                                    |                                                                                                    | <u>~ ` ` ` ` ` ` ` ` ` ` ` ` ` ` ` ` ` ` `</u>                                                                                                    |
| Description                                                                                                    | Profile                                                                                                    | Program                                                                                                    | Instructors                                                                                                    |                                                                                                    |
| DATE<br>Anytime                                                                                                    | FORMAT<br>100% Online                                                                                                    | SCHEDULE<br>10 hours                                                                                                    | LANGUAGE<br>English                                                                                                    | ENROLLMENT PROCESS<br>Click on Enroll once and then click on checkout/view cart                                                                                                    |
| REGISTRATION<br>Anytime                                                                                                    | DURATION<br>4 weeks                                                                                                    | PRICE<br>0,000                                                                                                    | INSTITUTION<br>IE University & UNWTO                                                                                                    | ENROLL                                                                                                    |
| This course introduces the<br>governing the internation<br>international legislative fr<br>legal tools, the internation<br>travel.<br>The course introduces the | e fundamental concepts concern<br>al institutions and Organizations<br>amework to the regulation of th<br>nal contracts for the transport of<br>e rules on the protection of pass- | ing legal regulation in travel and<br>, the forms of international coope<br>e transport and tourism market, t<br>i passengers and for the distributi<br>engers at an international level, th | ourism: From the principles<br>ration in tourism and the general<br>he infrastructure management<br>an of tourism services and package<br>e regulation of accommodation | If you would like to obtain a certificate of completion,<br>please enroll in GET CERTIFIED INTRODUCTION TO<br>INTERNATIONAL TOURSM AND TRAVEL LAW after Initials<br>the MOOC.<br>REQUEST MORE INFORMATION |
| and food and beverage se                                                                                                    | rvices, the evolution from the n                                                                                                    | oution of consumer to that of the                                                                                                    | avener, inrough the agure of the                                                                                                    | If you would like to enroll multiple users or need more                                                                                                    |

7. Verá el producto/curso elegido y ahora deberá completar los Detalles de facturación.

|                                                                                | 1 item - 0,00                                                                                                | D€ Course Catalog My Account My Course                                                                                         | s Blog Needhelp? Log |
|--------------------------------------------------------------------------------|----------------------------------------------------------------------------------------------------|----------------------------------------------------------------------------------------------------|----------------------|
| Your Order                                                                     |                                                                                                    |                                                                                                    |                      |
|                                                                                | Product                                                                                                    |                                                                                                    | Total                |
|                                                                                | INTRODUCTION TO INTERNATIONAL TOURISM AND TRAVELLAW $\ \times \ 1$                                           |                                                                                                    | 0,00€                |
|                                                                                |                                                                                                    | Subtotal                                                                                                    | 0,00€                |
|                                                                                |                                                                                                    | Total                                                                                                    | 0.00F                |
| Billing Details                                                                |                                                                                                    |                                                                                                    |                      |
| Billing Details                                                                | LAST NAME ;                                                                                                  | COMPANY NAME (OPTIONAL)                                                                                                    |                      |
| Billing Details<br>First NAME *                                                | LAST NAME :<br>Last name                                                                                     | сомраму маже (ортони)<br>Сопрату пате                                                                                          |                      |
| Billing Details<br>First NAME -<br>First name<br>country :                     | LAST NAME :<br>Last name<br>STREET ADDRESS :                                                                 | COMPANY NAME (OPTONA)<br>Company name<br>ADDRESS DETAILS (OPTONA)                                                              |                      |
| Billing Details<br>FIRST NAME *<br>FIRST NAME *<br>COUNTRY :<br>Spain          | LAST NAME :<br>Last name<br>STREET ADDRESS :<br>House number and street name                                 | COMPANY NAME (prinowa)<br>Company name<br>ADDRESS DETAILS (prinowa)<br>Apartment, suite, unit etc. (option                     | a)                   |
| Billing Details FRST NAME * Frist name Sountrey : Spain POSTCODE / ZIP :       | LAST NAME :<br>Last name<br>STREET ADDRESS :<br>House number and street name<br>TOWN / CITY .                | COMPANY NAME (PITONA)<br>Company name<br>ADDRESS DETAILS (PITONA)<br>Apartment, suite, unit etc. (option<br>PROVINCE :         | a)                   |
| Billing Details FRAT NAME * First name Spain Postroose / ZIP * Postroote / ZIP | LLST NAME :<br>Last name<br>STREET ADDRESS :<br>House number and street name<br>TOWN / CITY :<br>Town / CITY | COMPANY NAME (PITOWA)<br>Company name<br>ADDRESS DETAILS (PITOWA)<br>Apartment, suite, unit etc. (option<br>PROVINCE:<br>State | d)                   |

8. Después de esto, simplemente haga clic en "Realizar pedido".

| RST NAME !      | LAST NAME *      | COMPANY NAME (OPTIONAL)                |
|-----------------|------------------|----------------------------------------|
| -6              |                  | Company name                           |
| DUNTRY *        | STREET ADDRESS * | ADDRESS DETAILS (OPTIONAL)             |
| Spain           | × <u>-</u>       | Apartment, suite, unit etc. (optional) |
| DSTCODE / ZIP : | TOWN / CITY :    | PROVINCE :                             |
|                 | (*** )           | Albacete ~                             |
| IONE .          | EMAIL ADDRESS    |                                        |
|                 |                  |                                        |
| е.•             | EMAIL ADDRESS.*  |                                        |

9. Luego vaya a "Mis cursos".

|                                                                         |             | Course Catalog My A | ccour My Courses | log Need help? Logout |
|-------------------------------------------------------------------------|-------------|---------------------|------------------|-----------------------|
|                                                                         |             |                     | _                | ·                     |
| Thank you. Your order has been received. Go to "My Courses" to access t | the course. |                     |                  |                       |
| Date: December 3, 2021                                                  |             |                     |                  |                       |
| Email:                                                                  |             |                     |                  |                       |
| fotal: 0,00€                                                            |             |                     |                  |                       |
| Order Details                                                           |             |                     |                  |                       |
| Product                                                                 | Total       |                     |                  |                       |
| NTRODUCTION TO INTERNATIONAL TOURISM AND TRAVEL LAW × 1                 | 0,00€       |                     |                  |                       |
| Subtotal:                                                               | 0,00€       |                     |                  |                       |
| Total:                                                                  | 0,00€       |                     |                  |                       |
| Billing Address                                                         |             |                     |                  |                       |
|                                                                         |             |                     |                  |                       |
|                                                                         |             |                     |                  |                       |
| 20008                                                                   |             |                     |                  |                       |
| libacete                                                                |             |                     |                  |                       |
|                                                                         |             |                     |                  |                       |

10. Aquí verá su curso, haga clic en "Acceder al curso"

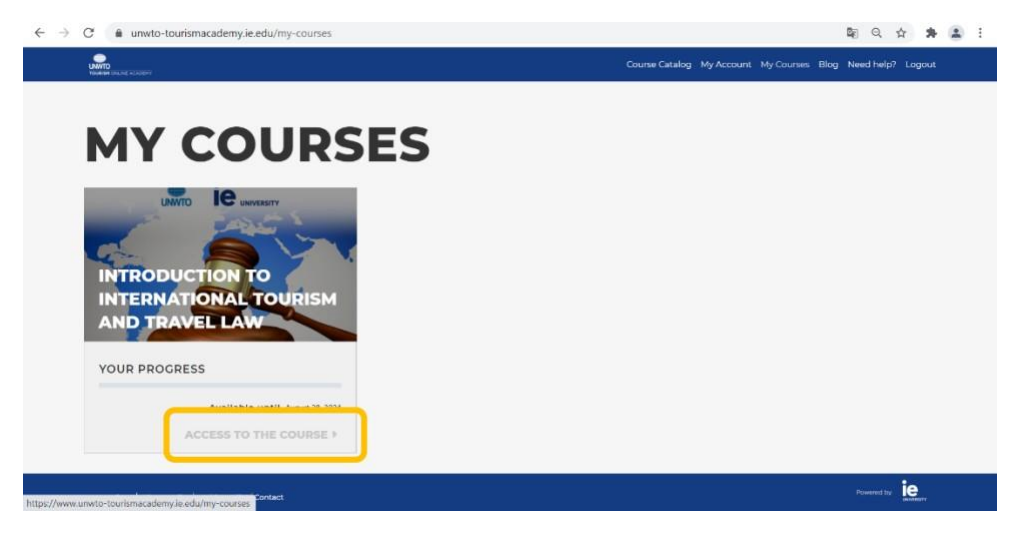

11. ¡Y ahora podrá disfrutar de su viaje de aprendizaje!

|                                   | to-tourismacademy.ie.ed                                         | u/courses/course-v1:IE-U | Iniversity-UNW | TO+001+2021/course, |              | Courses        | My Account | Ny Courses | ☆<br>Log 0 | <b>p</b> |
|-----------------------------------|-----------------------------------------------------------------|--------------------------|----------------|---------------------|--------------|----------------|------------|------------|------------|----------|
| INTRO<br>TOURI                    | DUCT                                                            | ION TO<br>ND TR          | ) IN<br>AVE    | TERN<br>L LAV       | ATIO<br>V. M | 00             | AL<br>C    |            |            |          |
|                                   | COURSE                                                          | DISCUSSION               | WIKI           | PROGRESS            | SCHEDU       | STAR           | T COURSE   |            |            |          |
| MODULE 1:     Module 1:     Welco | INSTITUTIONS A<br>onal Institutions and<br>me to the Tourism Or | ND INTERNATIO            | NAL LAW        |                     |              | IMPOR<br>Today | TANT COUR  | SE DATES   |            |          |
| Welco                             | me to the Internation                                           | al Tourism Law Cours     | se             |                     |              |                |            |            |            |          |